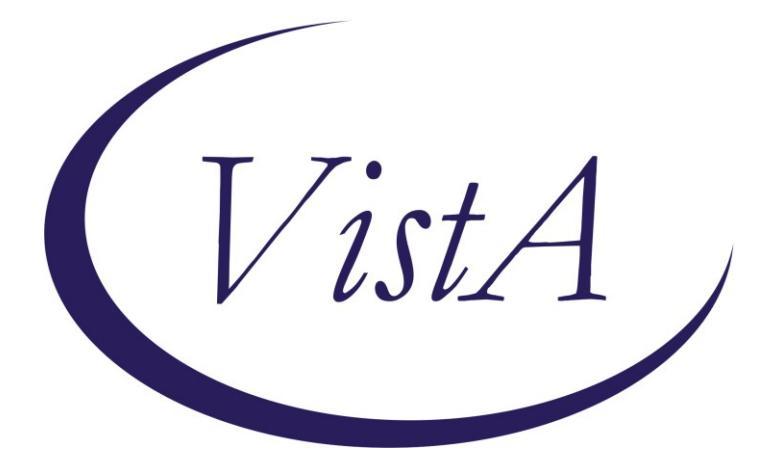

Update \_2\_0\_393

# **Clinical Reminders**

# **VA-DIGITAL DIVIDE UPDATE**

# **Install Guide**

October 2023

Product Development Office of Information Technology Department of Veterans Affairs

| Table of Contents   |   |
|---------------------|---|
| INTRODUCTION        | 1 |
| INSTALL DETAILS     | 3 |
| PRE-INSTALL DETAILS | 3 |
| INSTALL EXAMPLE     |   |
| POST INSTALLATION   | 9 |

# Introduction

The VA-Digital Divide templates listed below have been updated and/or newly developed to standardize documentation for Digital Divide/Video Device management.

The purpose of these templates are to:

- Standardized documentation device issuance
- Standardized documentation of device deactivation/retrieval
- Standardized documentation for Provider to request continued use of device

These templates are sponsored by the Office of Connected Care (OCC)

This update contains the following components:

- 1. The VA-TH DIGITAL DIVIDE ASSMNT BY SOCIAL WORK reminder dialog has had been updated with some minor changes
- 2. The VA-TH VVC CAPABILITY ASSESSMENT reminder dialog template has been updated to show a new option for the provider to request a Veteran keep a device. This option will only display if the new digital divide device follow up note has been completed indicating that the device will be deactivated/retrieved and the provider was notified.
- 3. A new reminder dialog template VA-TH VIDEO DD DEVICE ORDER CONSULT RESULT NOTE that will be used to document when a tablet is issued
- 4. A new reminder dialog VA-TH VIDEO DD DIGITAL DIVIDE DEVICE FOLLOW UP that will be used to document if a Veteran that already has a device can keep it or if it is recommended to deactivate.

UPDATE\_2\_0\_393 contains 1 Reminder Exchange entry:

### UPDATE\_2\_0\_393 VA-DIGITAL DIVIDE UPDATE

### The exchange file contains the following components:

### TIU TEMPLATE FIELD

VA-DATE ONLY R VA-VVC CALL DATE VA-VVC SHIP DATE VA-TEXT (1-30 CHAR)R WORD PROCESSING (REQ) TEXT (1-60 CHARACTERS) REQ GEN WORD PROCESSING WORD PROCESSING 68 LENGTH 10 LINE REQ LIFELINESUPPORT.ORG LIFELINE ELIGIBILITY ACP ELIGIBILITY STEPS ACP QUALIFICATION GUIDELINES TH EVERYONEON URL

#### **HEALTH FACTORS**

VA-REMINDER UPDATES [C] VA-UPDATE 2 0 393 VA-TH DIGITAL DIVIDE [C] VA-TH DD PROVIDER NOTIFIED OF DEVICE DEACTIVATION VA-TH DD DEACTIVATION OF DEVICE STARTED VA-TH DD RENEWED DEVICE 3 MONTHS VA-TH DD CONSULT RESULT COMPLETED VA-TH DD DEVICE ADDRESS CPRS VA-TH DD DEVICE ADDRESS FACILITY VA-TH DD DEVICE ADDRESS ALTERNATE VA-TH DD PREFERS TABLET VA-TH DD HOME INTERNET W/VIDEO NO VA-TH DD HOME INTERNET W/VIDEO YES VA-TH DD LIFELINE NOT ELIGIBLE VA-TH DD LIFELINE PENDING VA-TH DD ACP PENDING VA-TH DD EVERYONEON VA-TH DD PROVIDER APPROVES DEVICE 3 MONTH RENEWAL VA-TH VVC [C] VA-TH VVC NOT CAPABLE VA-TH VVC CONFIRMED VA-TH VVC NO DEVICE AND/OR BROADBAND VA-TH VVC TEST PENDING

#### **REMINDER SPONSOR**

OFFICE OF CONNECTED CARE

**REMINDER LOCATION LIST** 

VA-TH 179 ENCOUNTERS

#### **REMINDER TERM**

VA-REMINDER UPDATE\_2\_0\_393 VA-BL TH DD PROVIDER NOTIFIED DEACTIVATE DEVICE VA-TH VVC NOT CAPABLE VA-TH VVC CONFIRMED VA-TH VVC ENCOUNTERS VA-TH VVC CAPABLE

#### **REMINDER DEFINITION**

VA-TH BL VVC CAPABLE

#### **REMINDER DIALOG**

VA-TH VIDEO DD DIGITAL DIVIDE DEVICE FOLLOW UP

#### VA-TH VIDEO DD DEVICE ORDER CONSULT RESULT NOTE VA-TH DIGITAL DIVIDE ASSMNT BY SOCIAL WORK VA-TH VVC CAPABILITY ASSESSMENT

## **Install Details**

This update is being distributed as a web host file. The address for the host file is: https://REDACTED/UPDATE\_2\_0\_393.PRD

The file will be installed using Reminder Exchange, programmer access is not required.

Installation:

This update can be loaded with users on the system. Installation will take less than 5 minutes.

# **Pre-Install Details**

Using the reminder dialog manager, dialog manager, change view to element view and inq/print the following reminder dialog element contents, you will need to add it back post-install:

VAL-TH DIGITAL DIVIDE DEVICE HEADER LOCAL SECTION VAL-TH DIGITAL DIVIDE DEVICE LIFELINE LOCAL SECTION VAL-TH DIGITAL DIVIDE DEVICE FACILITY ADDRESS VAL-TH DIGITAL DIVIDE IN NEED INSTRUCTIONS VAL-TH VVC TEST CALL

Change View to Group and do an inquiry/print for the following reminder dialog group: VAL-TH DIGITAL DIVIDE DEVICE ADDRESS FACILITY

### **Install Example**

Go to Reminder exchange in Vista. To Load the exchange file, use LWH. The URL is https://REDACTED /UPDATE\_2\_0\_393.PRD

| +    | + Next Scre       | en - Prev   | Screen 1 | ?? More A | Actions         | >>>                             |
|------|-------------------|-------------|----------|-----------|-----------------|---------------------------------|
| CFE  | Create Exchange   | File Entry  | LHF      | E Load F  | Host File       |                                 |
| CHF  | Create Host File  |             | LMI      | 1 Load N  | 4ailMan Message | Э                               |
| CMM  | Create MailMan M  | lessage     | LR       | List F    | Reminder Defini | itions                          |
| DFE  | Delete Exchange   | File Entry  | LWF      | Load k    | Web Host File   |                                 |
| IFE  | Install Exchange  | File Entry  | RI       | Remind    | der Definition  | Inquiry                         |
| IH   | Installation His  | tory        | RP       | Repack    | ¢               |                                 |
| Sele | ct Action: Next S | creen// LWH | Load Wet | ) Host Fi | ile             |                                 |
| Inpu | t the URL for the | .prd file:  | https:// |           |                 | <pre>B/UPDATE_2_0_393.PRD</pre> |
|      |                   |             |          |           |                 |                                 |

You will see a message indicating the file was loaded successfully.

Search and locate an entry titled UPDATE\_2\_0\_393 VA-DIGITAL DIVIDE UPDATE in reminder exchange.

| +Item | 1 Entry                           | Source                | Date Packed   |
|-------|-----------------------------------|-----------------------|---------------|
| 597   | UPDATE 2 0 393 VA-DIGITAL         |                       |               |
|       | DIVIDE UPDATE                     |                       |               |
| 598   | UPDATE 2 0 3 2 TBI SCREENING      |                       |               |
| 599   | UPDATE 2 0 4 VA-VETERANS          |                       |               |
|       | CHOICE/MAMMOGRAM/TBI UPDATE       |                       |               |
| 600   | UPDATE 2 0 4 VA-VETERANS          |                       |               |
|       | CHOICE/MAMMOGRAM/TBI UPDATE       |                       |               |
| 601   | UPDATE 2 0 40 VA-HERPES           |                       |               |
|       | ZOSTER IMMUNIZATION UPDATE        |                       |               |
| 602   | UPDATE 2 0 41 FUNCTIONAL AND      |                       |               |
| -     | + Next Screen - Prev Screen       | 22 More Actions       |               |
| 055   | + Next Screen - Frev Screen       | I PP NOTE ACCIONS     |               |
| CFE   | Create Exchange File Entry        | LHF Load Host File    |               |
| CHF   | Create Host File                  | LMM Load MailMan M    | essage        |
| CMM   | Create MailMan Message            | LR List Reminder I    | Definitions   |
| DFE   | Delete Exchange File Entry        | LWH Load Web Host     | File          |
| IFE   | Install Exchange File Entry       | RI Reminder Defin:    | ition Inquiry |
| IH    | Installation History              | RP Repack             |               |
| Selec | t Action: Next Screen// IFE Inst  | tall Exchange File En | try           |
| Enter | a list or range of numbers (1-825 | 5): 597               |               |
|       |                                   |                       |               |

At the <u>Select Action</u> prompt, enter <u>IFE</u> for Install Exchange File Entry Enter the number that corresponds with your entry titled UPDATE\_2\_0\_393 VA-DIGITAL DIVIDE UPDATE (*in this example it is entry 597, it will vary by site*) that is dated 10/13/2023.

| Package Version: 2.0P65                                                                    |
|--------------------------------------------------------------------------------------------|
| Description:<br>The following Clinical Reminder items were selected for packing:           |
| REMINDER DIALOG                                                                            |
| VA-TH VVC CAPABILITY ASSESSMENT                                                            |
| VA-TH DIGITAL DIVIDE ASSMNT BY SOCIAL WORK                                                 |
| VA-TH VIDEO DD DEVICE ORDER CONSULT RESULT NOTE                                            |
| VA-TH VIDEO DD DIGITAL DIVIDE DEVICE FOLLOW UP                                             |
| REMINDER TERM                                                                              |
| VA-REMINDER UPDATE_2_0_393                                                                 |
| Keywords:                                                                                  |
| + Enter ?? for more actions >>>                                                            |
| IA Install all Components IS Install Selected Component<br>Select Action: Next Screen// IA |

At the <u>Select Action</u> prompt, type <u>IA</u> for Install all Components and hit enter. For all new entries in any category you will choose <u>I to Install</u> <u>SKIP</u> any items in any category you are prompted to overwrite. You will then be prompted to install the FIRST dialog component.

| Packed                         | reminder dialog: VA                                                     | -TH VIDEO DD                                       | DIGITAL DIVIDE             | DEVICE           | FOLLOW UP  | [NATIONAL |
|--------------------------------|-------------------------------------------------------------------------|----------------------------------------------------|----------------------------|------------------|------------|-----------|
| Item                           | Seq. Dialog Finding                                                     | S                                                  |                            |                  | Туре       | Exists    |
| 1                              | VA-TH VIDEO DD DIG                                                      | ITAL DIVIDE D                                      | DEVICE FOLLOW UF           | C                | dialog     |           |
| 2                              | 10 VA-GP DIGITAL DE<br>Finding: *NONE                                   | VICE FOLLOW-U                                      | JP NOTE                    |                  | group      |           |
| 3                              | 10.10 VA-DIGITAL DE                                                     | VICE FOLLOW-U                                      | JP NOTE RENEW              |                  | element    |           |
| 4                              | Finding: VA-TH                                                          | DEVICE FOLL                                        | EVICE 3 MONTHS             | (HEALTH          | FACTOR)    | Х         |
| 4                              | Finding: VA-TH                                                          | DD DEACTIVAT                                       | ION OF DEVICE S            | STARTED          | (HEALTH    | х         |
| 5                              | 10.20.10 VA-GP DIGI                                                     | TAL DEVICE FO                                      | LLOW-UP NOTE               |                  | group      |           |
|                                | DEACTIV NOTIFY<br>Finding: VA-TH<br>(HEALTH FACTOR                      | DD PROVIDER                                        | NOTIFIED OF DEV            | /ICE DEA         | CTIVATION  | x         |
| 6                              | 10.20.10.10 VA-DIGI<br>SIGNER                                           | TAL DEVICE FO                                      | DLLOW-UP NOTE A            | DD               | element    |           |
| +                              | + Next Screen                                                           | - Prev Screer                                      | n ?? More Act              | ions             |            |           |
| DD D<br>DF D<br>DS D<br>Select | ialog Details<br>ialog Findings<br>ialog Summary<br>Action: Next Screen | DT Dialog T<br>DU Dialog U<br>IA Install<br>D// IA | Text IS<br>Usage QU<br>All | 8 Inst<br>J Quit | all Select | ed.       |

At the Select Action prompt, type IA to install the dialog – VA-TH VIDEO DD DIGITAL DIVIDE DEVICE FOLLOW UP Install reminder dialog and all components with no further changes: Y//ES

| Packe   | ed reminder                    | r dialog: | VA-TH    | VIDEO D  | DD DIGIT | AL DI | VIDE DE | VICE FOL | LOW UP  | [NATIONAL |
|---------|--------------------------------|-----------|----------|----------|----------|-------|---------|----------|---------|-----------|
| VA - TI | I VIDEO DD                     | DIGITAL   | DIVIDE   | DEVICE   | FOLLOW   | UP (r | eminder | dialog)  | instal  | led from  |
| Iter    | n Seq. Dia                     | alog Find | lings    |          |          |       |         |          | Туре    | Exists    |
| 1       | VA-TH \                        | /IDEO DD  | DIGITAL  | . DIVIDE | DEVICE   | FOLL  | OW UP   |          | dialog  | Х         |
|         |                                |           |          |          |          |       |         |          |         |           |
| 2       | 10 VA-G                        | P DIGITAL | . DEVICE | FOLLO    | I-UP NOT | E     |         |          | group   | X         |
|         | Fir                            | nding: *N | IONE*    |          |          |       |         |          |         |           |
| 3       | 10.10 V/                       | A-DIGITAL | . DEVICE | E FOLLOM | I-UP NOT | E REN | EM      | e        | element | Х         |
|         | Fir                            | nding: VA | -TH DD   | RENEWED  | DEVICE   | 3 MO  | NTHS (H | EALTH FA | ACTOR)  | X         |
| 4       | 10.20 V/                       | A-GP DIGI | TAL DE   | ICE FOL  | LOW-UP   | NOTE  | DEACTIV | ATE      | group   | Х         |
|         | Fir                            | nding: VA | -TH DD   | DEACTIV  | ATION O  | F DEV | ICE STA | RTED (HE | ALTH    | Х         |
|         | FAC                            | CTOR)     |          |          |          |       |         |          |         |           |
| 5       | 10.20.10                       | ) VA-GP D | IGITAL   | DEVICE   | FOLLOW-  | UP NO | TE      |          | group   | Х         |
|         | DEACTIV                        | NOTIFY    |          |          |          |       |         |          |         |           |
|         | Fir                            | nding: VA | -TH DD   | PROVIDE  | R NOTIF  | IED O | F DEVIC | E DEACTI | VATION  | X         |
|         | (HE                            | EALTH FAC | CTOR)    |          |          |       |         |          |         |           |
| 6       | 10.20.10                       | ).10 VA-D | IGITAL   | DEVICE   | FOLLOW-  | UP NO | TE ADD  | e        | element | Х         |
|         | SIGNER                         |           |          |          |          |       |         |          |         |           |
| +       | + Ne>                          | kt Screen | ı - Pr   | ev Scre  | en ??    | More  | Action  | S        |         |           |
| DD      | Dialog Det                     | tails     | DT       | Dialog   | , Text   |       | IS      | Install  | Select  | ed        |
| DF      | Dialog Fir                     | ndings    | DU       | Dialog   | j Usage  |       | QU      | Quit     |         |           |
| DS      | Dialog Sun                     | nmary     | IA       | Instal   | 1 A11    |       |         |          |         |           |
| Sele    | Select Action: Next Screen// Q |           |          |          |          |       |         |          |         |           |

When the dialog has completed installation, you will then be returned to this screen. At the <u>Select Action</u> prompt, type <u>Q.</u>

You will then be prompted to install the NEXT dialog component.

| Pack | ed  | remi         | nder dial                        | og: VA-T                   | H VID  | EO DD DE | VICE OR  | DER CONS | ULT RES | ULT NOTE         | [NATIONA |
|------|-----|--------------|----------------------------------|----------------------------|--------|----------|----------|----------|---------|------------------|----------|
| Ite  | em  | Seq.         | Dialog F                         | indings                    |        |          |          |          |         | Туре             | Exists   |
| 1    |     | VA-          | TH VIDEO                         | DD DEVIC                   | E ORDI | ER CONSU | ILT RESU | LT NOTE  |         | dialog           |          |
| 2    | 2   | 5 VA         | -GP VIDEO<br>Finding:            | DEVICE<br>VA-TH D          | ORDER  | CONSULT  | RESULT   | PLETED ( | HEALTH  | group<br>FACTOR) | х        |
| 3    | 3   | 5.10<br>VERS | VA-VIDĚO<br>ION                  | DEVICE                     | ORDER  | CONSULT  | RESULT   | NOTE     |         | element          |          |
| 4    | Ļ   | 5.20         | Finding:<br>VA-VIDEO<br>Finding: | *NONE*<br>DEVICE<br>*NONE* | ORDER  | CONSULT  | DEVICE   |          |         | element          |          |
| 5    | ō   | 5.30         | VA-VIDEO<br>Finding:             | DEVICE<br>*NONE*           | ORDER  | CONSULT  | DEVICE   | SERIAL   |         | element          |          |
| 6    | 6   | 5.40         | VA-VIDEO<br>Finding:             | DEVICE<br>*NONE*           | ORDER  | CONSULT  | DEVICE   | SHIP DA  | TE      | element          |          |
| 7    | 7   | 5.50<br>DATE | VA-VIDEO                         | DEVICE                     | ORDER  | CONSULT  | DEVICE   | ARRIVAL  |         | element          |          |
| +    |     | +            | Next Scr                         | een -                      | Prev S | Screen   | ?? Mor   | e Action | S       |                  |          |
| DD   | D   | ialog        | Details                          | DT                         | Dia    | alog Tex | t        | IS       | Instal  | 1 Select         | ed       |
| DF   | D   | ialog        | Findings                         | DL                         | J Dia  | alog Usa | ige      | QU       | Quit    |                  |          |
| DS   | D   | ialog        | Summary                          | IA                         | \ Ins  | stall Al | .1       |          |         |                  |          |
| Sele | ect | Acti         | on: Next                         | Screen//                   | IA     |          |          |          |         |                  |          |

At the <u>Select Action</u> prompt, type <u>IA</u> to install the dialog – <u>VA-TH VIDEO DD DEVICE</u> <u>ORDER CONSULT RESULT NOTE</u>

Install reminder dialog and all components with no further changes: Y//ES

| Packe | ed remin | nder dialog: VA-TH VIDEO DD DEVICE ORDER CONSULT RES | SULT NOTE  | [NATIONA |
|-------|----------|------------------------------------------------------|------------|----------|
| VA-TI | H VIDEO  | DD DEVICE ORDER CONSULT RESULT NOTE (reminder dialo  | og) instal | led from |
| Iter  | n Seq.   | Dialog Findings                                      | Туре       | Exists   |
| 1     | VA-      | TH VIDEO DD DEVICE ORDER CONSULT RESULT NOTE         | dialog     | Х        |
|       |          |                                                      |            |          |
| 2     | 5 VA     | GP VIDEO DEVICE ORDER CONSULT RESULT                 | group      | X        |
|       |          | Finding: VA-TH DD CONSULT RESULT COMPLETED (HEALTH   | FACTOR)    | X        |
| 3     | 5.10     | VA-VIDEO DEVICE ORDER CONSULT RESULT NOTE            | element    | X        |
|       | VERS     | ION                                                  |            |          |
|       |          | Finding: *NONE*                                      |            |          |
| 4     | 5.20     | VA-VIDEO DEVICE ORDER CONSULT DEVICE                 | element    | X        |
|       |          | Finding: *NONE*                                      |            |          |
| 5     | 5.30     | VA-VIDEO DEVICE ORDER CONSULT DEVICE SERIAL          | element    | X        |
|       |          | Finding: *NONE*                                      |            |          |
| 6     | 5.40     | VA-VIDEO DEVICE ORDER CONSULT DEVICE SHIP DATE       | element    | X        |
|       |          | Finding: *NONE*                                      |            |          |
| 7     | 5.50     | VA-VIDEO DEVICE ORDER CONSULT DEVICE ARRIVAL         | element    | X        |
|       | DATE     |                                                      |            |          |
| +     | +        | Next Screen - Prev Screen ?? More Actions            |            |          |
| DD    | Dialog   | Details DT Dialog Text IS Instal                     | l Selecte  | d        |
| DF    | Dialog   | Findings DU Dialog Usage QU Quit                     |            |          |
| DS    | Dialog   | Summary IA Install All                               |            |          |
| Sele  | ct Actio | on: Next Screen// Q                                  |            |          |

When the dialog has completed installation, you will then be returned to this screen. At the **Select Action** prompt, type **Q.** 

| You will then | be prom | pted to | install | the NEXT | dialog | component. |
|---------------|---------|---------|---------|----------|--------|------------|
|               |         |         |         |          |        |            |

| Packed | d reminder dialog: VA-TH DIGITAL DIVIDE ASSMNT BY SOCIAL          | WORK [NATI  | ONAL DIA |
|--------|-------------------------------------------------------------------|-------------|----------|
| Item   | Seg. Dialog Findings                                              | Туре        | Exists   |
| 1      | VA-TH DIGITAL DIVIDE ASSMNT BY SOCIAL WORK                        | dialog      | Х        |
| 2      | 2 VA-TH DIGITAL DIVIDE VERSION<br>Finding: *NONE*                 | element     | x        |
| 3      | 3 VA-TH DIGITAL DIVIDE DEVICE HEADER                              | group       | x        |
| 4      | 3.2 VA-TH DIGITAL DIVIDE DEVICE HOSPICE<br>Finding: *NONE*        | group       | x        |
| 5      | 3.2.10 VA-TH DIGITAL DIVIDE DEVICE HOSPICE YES<br>Finding: *NONF* | group       | x        |
| 6      | 3.2.10.5 VA-TH DIGITAL DIVIDE HOMELESS DEVICE<br>ADDRESS HOSPICE  | group       | Х        |
|        | Finding: *NONE*                                                   |             |          |
| 7      | 3.2.10.5.10 VA-TH DIGITAL DIVIDE DEVICE ADDRESS ALT               | element     | Х        |
| +      | + Next Screen - Prev Screen ?? More Actions                       |             |          |
| DD [   | Dialog Details DT Dialog Text IS Insta                            | all Selecte | d        |
| DF D   | Dialog Findings DU Dialog Usage QU Quit                           |             |          |
| Select | t Action: Next Screen// IA                                        |             |          |

At the Select Action prompt, type IA to install the dialog – VA-TH DIGITAL DIVIDE ASSMNT BY SOCIAL WORK Install reminder dialog and all components with no further changes: Y//ES

| Packe | d reminder dialog: VA-TH DIGITAL DIVIDE ASSMNT BY SOCIAL          | WORK [NAT  | IONAL DIA |
|-------|-------------------------------------------------------------------|------------|-----------|
| VA-TH | DIGITAL DIVIDE ASSMNT BY SOCIAL WORK (reminder dialog)            | installed  | from exch |
| Item  | Seq. Dialog Findings                                              | Туре       | Exists    |
| 1     | VA-TH DIGITAL DIVIDE ASSMNT BY SOCIAL WORK                        | dialog     | Х         |
| 2     | 2 VA-TH DIGITAL DIVIDE VERSION<br>Finding: *NONE*                 | element    | x         |
| 3     | 3 VA-TH DIGITAL DIVIDE DEVICE HEADER<br>Finding: *NONE*           | group      | x         |
| 4     | 3.2 VA-TH DIGITAL DIVIDE DEVICE HOSPICE<br>Finding: *NONE*        | group      | Х         |
| 5     | 3.2.10 VA-TH DIGITAL DIVIDE DEVICE HOSPICE YES<br>Finding: *NONE* | group      | Х         |
| 6     | 3.2.10.5 VA-TH DIGITAL DIVIDE HOMELESS DEVICE<br>ADDRESS HOSPICE  | group      | Х         |
|       | Finding: *NONE*                                                   |            |           |
| 7     | 3.2.10.5.10 VA-TH DIGITAL DIVIDE DEVICE ADDRESS ALT               | element    | X         |
| +     | + Next Screen - Prev Screen ?? More Actions                       |            |           |
| DD    | Dialog Details DT Dialog Text IS Inst                             | all Select | ed        |
| DF    | Dialog Findings DU Dialog Usage QU Quit                           |            |           |
| DS    | Dialog Summary IA Install All                                     |            |           |
| Selec | t Action: Next Screen// Q                                         |            |           |

When the dialog has completed installation, you will then be returned to this screen. At the <u>Select Action</u> prompt, type <u>Q.</u>

| Packe          | d reminder dialog: VA-TH VVC CAPABILITY ASSESSMENT                                                                                    | [NATIONAL DIALOG]        |        |
|----------------|----------------------------------------------------------------------------------------------------|--------------------------|--------|
| Item           | Seq. Dialog Findings                                                                                                    | Туре                     | Exists |
| 1              | VA-TH VVC CAPABILITY ASSESSMENT                                                                                                    | dialog                   | Х      |
| 2              | 1 VA-VCC NOTE VERSION<br>Finding: *NONE*                                                                                              | element                  | X      |
| 3              | 5 VA-TH VVC SUCCESS*<br>Finding: *NONE*                                                                                               | group                    | X      |
| 4              | 5.5 VA-TH VVC SUCCESS YES                                                                                                    | group                    | Х      |
| 5              | 5.10 VA-TH VVC CONFIRMED (HEALTH FACTOR)<br>Finding: *NONE*                                                                           | group                    | X<br>X |
| 6              | 5.10.5 VA-TH VVC CAP ASSMNT HEADER<br>Finding: *NONE*                                                                                 | group                    | Х      |
| 7              | 5.10.5.5 VA-TH VVC CAPABILITY ASSESSMENT INFO<br>Finding: *NONE*                                                                      | group                    | х      |
| +              | + Next Screen - Prev Screen ?? More Action                                                                                            | S                        |        |
| DD DF DS Selec | Dialog Details DT Dialog Text IS<br>Dialog Findings DU Dialog Usage QU<br>Dialog Summary IA Install All<br>t Action: Next Screen// IA | Install Selected<br>Quit |        |

You will then be prompted to install the NEXT dialog component.

At the <u>Select Action</u> prompt, type <u>IA</u> to install the dialog – <u>VA-TH VVC CAPABILITY</u> <u>ASSESSMENT</u>

Install reminder dialog and all components with no further changes: Y//ES

| Packe | d remin                             | nder dial             | og: VA-           | ΓH V     | VC CAPABIL | ITY ASSE | SSMENT  | [NATIONAL | _ DIALOG] |        |  |  |
|-------|-------------------------------------|-----------------------|-------------------|----------|------------|----------|---------|-----------|-----------|--------|--|--|
| VA-TH | I VVC CA                            | APABILITY             | ASSESSI           | 1ENT     | (reminder  | dialog)  | instal  | led from  | exchange  | file.  |  |  |
| Item  | Seq.                                | Dialog F              | indings           |          |            |          |         |           | Туре      | Exists |  |  |
| 1     | VA-1                                | TH VVC CA             | PABILIT           | AS       | SESSMENT   |          |         | (         | dialog    | Х      |  |  |
| 2     | 1 VA                                | -VCC NOTE<br>Finding: | VERSION<br>*NONE* | J        |            |          |         | el        | Lement    | x      |  |  |
| 3     | 5 VA-                               | -TH VVC S<br>Findina: | UCCESS*<br>*NONE* |          |            |          |         |           | group     | x      |  |  |
| 4     | 5.5 \                               | A-TH VVC              | SUCCES            | S YES    | S          |          |         |           | group     | Х      |  |  |
|       |                                     | Finding:              | VA-TH V           | /VC (    | CONFIRMED  | (HEALTH  | FACTOR) |           | · ·       | X      |  |  |
| 5     | 5.10                                | VA-TH VV              | C SUCCES          | SS NO    | 0          |          |         |           | group     | Х      |  |  |
|       |                                     | Finding:              | *NONE*            |          |            |          |         |           |           |        |  |  |
| 6     | 5.10                                | .5 VA-TH              | VVC CAP           | ASSI     | MNT HEADER |          |         |           | group     | Х      |  |  |
|       |                                     | Finding:              | *NONE*            |          |            |          |         |           |           |        |  |  |
| 7     | 5.10                                | .5.5 VA-T             | H VVC C/          | APAB:    | ILITY ASSE | SSMENT I | NFO     |           | group     | X      |  |  |
|       |                                     | Finding:              | *NONE*            | <b>D</b> | 0          | 0.0      |         |           |           |        |  |  |
| +     | +                                   | Next Scr              | een -             | Prev     | vscreen    | ?? More  | Actions | 6         |           |        |  |  |
| DD    | Dialog                              | Details               | D                 | Γ        | Dialog Tex | t        | IS      | Install   | Selected  |        |  |  |
| DF    | Dialog                              | Findings              | D                 | J        | Dialog Usa | ge       | QU      | Quit      |           |        |  |  |
| DS    | Dialog                              | Summary               | I                 | <u>۲</u> | Install Al | 1        |         |           |           |        |  |  |
| Selec | Select Action: Next Screen// Q Quit |                       |                   |          |            |          |         |           |           |        |  |  |
|       |                                     |                       |                   |          |            |          |         |           |           |        |  |  |

When the dialog has completed installation, you will then be returned to this screen. At the **Select Action** prompt, type **Q.** 

Package Version: 2.0P65 Description: The following Clinical Reminder items were selected for packing: REMINDER DIALOG VA-TH VVC CAPABILITY ASSESSMENT VA-TH DIGITAL DIVIDE ASSMNT BY SOCIAL WORK VA-TH VIDEO DD DEVICE ORDER CONSULT RESULT NOTE VA-TH VIDEO DD DIGITAL DIVIDE DEVICE FOLLOW UP REMINDER TERM VA-REMINDER UPDATE 2 0 393 Keywords: + Next Screen - Prev Screen ?? More Actions >>> IA Install all Components IS Install Selected Component Select Action: Next Screen// Q

You will then be returned to this screen. At the Select Action prompt, type Q.

Install complete.

# **Post Installation**

1. Setup of Note Title.

The note title to create to associate with the first template is:

#### VIDEO DEVICE ORDER CONSULT RESULT

VHA Enterprise Standard Title: CONSULT

You can add this to the document class where CONSULT progress notes are stored.

The note title to create to associate with the second new template is:

#### DIGITAL DIVIDE DEVICE FOLLOW UP

VHA Enterprise Standard Title: TELEHEALTH NOTE

You can add this to the document class where telehealth progress notes are stored.

**Note:** Comprehensive information on Creating new Document Classes and Titles can be found beginning on page 54 of the TIU/ASU Implementation Guide at the following link: <u>http://www.va.gov/vdl/documents/Clinical/CPRS-</u> <u>Text Integration Utility (TIU)/tiuim.pdf</u> 2. Make the Dialog templates available to be attached to a Personal or Shared templates or to be able to attach the dialog to a progress note title.

Select Reminder Managers Menu <TEST ACCOUNT> Option: CP CPRS Reminder Configuration

- CA Add/Edit Reminder Categories
- CL CPRS Lookup Categories
- CS CPRS Cover Sheet Reminder List
- MH Mental Health Dialogs Active
- PN Progress Note Headers
- RA Reminder GUI Resolution Active

### TIU TIU Template Reminder Dialog Parameter

- DEVL Evaluate Coversheet List on Dialog Finish
- DL Default Outside Location
- PT Position Reminder Text at Cursor
- LINK Link Reminder Dialog to Template
- TEST CPRS Coversheet Time Test
- NP New Reminder Parameters
- GEC GEC Status Check Active
- WH WH Print Now Active

Select CPRS Reminder Configuration <TEST ACCOUNT> Option: **TIU** TIU Template Reminder Dialog Parameter

Reminder Dialogs allowed as Templates may be set for the following:

- 1 User USR [choose from NEW PERSON]
- 3 Service SRV [choose from SERVICE/SECTION]
- 4 Division DIV [SALT LAKE CITY]
- 5 System SYS [NATREM.FO-SLC.MED.VA.GOV]

Enter selection: **5** Choose the appropriate number for your site. Your site may do this by System or other levels. The example below uses SYSTEM level.

Setting Reminder Dialogs allowed as Templates for System: NATREM.FO-SLC.MED.VA.GOV

Select Display Sequence: ?

393 VA-COVID-19 TELEPHONE FOLLOW-UP

389 VA-SRA-CONSULT RESPONSE (D)

When you type a question mark above, you will see the list of #'s (with dialogs) that are already taken. Choose a number **NOT** on this list. For this example, 390 is not present so I will use 390.

Select Display Sequence: 390

Are you adding 390 as a new Display Sequence? Yes// YES

Display Sequence: 390// <Enter> 390

Clinical Reminder Dialog: VA-TH VIDEO DD DEVICE ORDER CONSULT

**RESULT NOTE** reminder dialog NATIONAL

...OK? Yes// <mark><Enter></mark> (Yes)

Select Display Sequence: 391

Are you adding 391 as a new Display Sequence? Yes// YES

Display Sequence: 391// <Enter> 390

#### Clinical Reminder Dialog: VA-TH VIDEO DD DIGITAL DIVIDE DEVICE

FOLLOW UP reminder dialog NATIONAL

...OK? Yes// <Enter> (Yes)

### 3. Connect the NEW templates to your note titles.

- In CPRS, open the Template Editor, expand Documents, select the appropriate folder (if applicable), then click New Template (top right-hand corner).

| 🛃 Template Editor                                                                                                    |              |                                     |              |                                                                                                    | -                                                                                                    |              | Х          |
|----------------------------------------------------------------------------------------------------|--------------|-------------------------------------|--------------|----------------------------------------------------------------------------------------------------|----------------------------------------------------------------------------------------------------|--------------|------------|
| Edit Action Tools                                                                                                    |              |                                     |              |                                                                                                    |                                                                                                    | New T        | emplate    |
| Shared Templates                                                                                                    | ^            | Personal Templates >-1 My Templates |              | Shared Template Properties<br>Nage: VIDEO DEVICE ORDER CONSULT RES                                          |                                                                                                    |              |            |
| COVID-19 LONG COVID CONTACT LETTER<br>VIRTUAL REALITY CREATIVE ARTS THERAPY NOTE                                                                                                    |              |                                     |              | Template Type:<br>Reminder <u>D</u> ialog:                                                                  | Reminder Dialog Va-Th Video Dd Device Ord                                                                                           | er Consult i | ∨<br>Rep ▼ |
| CPAP CLINIC NOTE  CPAP NEW SETUP NOTE  PAP NEW SETUP NOTE  CSP TELEMENTAL HEALTH INTAKE NOTE  VAAES MENTAL HEALTH INTAKE NOTE  VAAES MENTAL HEALTH NSG ADMISSION SCREEN  DIGITAL DIVIDE DEVICE FOLLOW UP  COnsult Reasons for Request  Procedure Reasons for Request | 4            | Copy                                |              | Ageire     Hide Items in     Templates     Drager     Egolude from     Group Bolesplate      Number of Blar | Dialog Properties<br>Display Only<br>Only Show First Line<br>Indent Dialog Items<br>One Item Only<br>Hide Dialog Items<br>Int Lock. |              |            |
| Hide Inactive                                                                                                    | 🕈 🐺 Delete 🗙 | Hide Inactive                       | 👚 🖶 Delete 🗙 |                                                                                                    |                                                                                                    |              |            |
| Associated Title: VIDEO DEVICE ORDER CONSULT RESULT                                                                                                    |              |                                     |              |                                                                                                    |                                                                                                    |              | ٠          |
|                                                                                                    |              |                                     |              |                                                                                                    |                                                                                                    |              |            |
| Egit Shared Templates Shgw Template Notes                                                                                                    |              |                                     |              |                                                                                                    | OK Cancel                                                                                                    |              | Apply      |

Type in the following information:

#### Name: VIDEO DEVICE ORDER CONSULT RESULT

Template Type: Reminder Dialog Reminder Dialog: VA-TH VIDEO DD DEVICE ORDER CONSULT RESULT NOTE Associated Title: VIDEO DEVICE ORDER CONSULT RESULT

— then click Apply.

- In CPRS, open the Template Editor, expand Documents, select the appropriate folder (if applicable), then click New Template (top right-hand corner).

| 🗐 Template Editor                                                                                                    |            |      |                          |                              |                                        | -                                                                                                    |           | Х        |
|----------------------------------------------------------------------------------------------------|------------|------|--------------------------|------------------------------|----------------------------------------|----------------------------------------------------------------------------------------------------|-----------|----------|
| Edit Action Iools                                                                                                    |            |      |                          |                              |                                        |                                                                                                    | New       | Template |
| Shared Templates                                                                                                    |            |      | Personal Templates       | Shared Le                    | mplate Prop                            | ettes                                                                                                    |           |          |
| BRS VFQ-20 VISUAL FUNCTIONING QUESTIONNAIRE     COVID-19 LONG COVID SCREEN     COVID-19 LONG COVID CONTACT LETTER     COVID-19 LONG COVID CONTACT LETTER                                                                      | ^          |      | > - 📕 My Templates       | Na <u>m</u> e:<br>Template 1 | DIGITAL (                              | DMDE DEVICE FOLLOW UP                                                                                                 |           | ~        |
| SLEEP TEST RESULT NOTE                                                                                                    |            | Сору | ,                        | Reminder (<br>Active         | )ialog:                                | Va-Th Video Dd Digital Divide Device                                                                                  | Follow Up |          |
| PAP NEW SETUP NOTE     MEDICATION INFORMATION MANAGEMENT     CSP TELEMENTAL HEALTH INTAKE NOTE     VAAES MENTAL HEALTH NSG ADMISSION SCREEN     DIGITAL DIVIDE DEVICE ONLOW UP     DIGITAL DIVIDE DEVICE ONDER CONSULT RESULT | _          | +    |                          | Hide Ih<br>Templa<br>Drawer  | ens in<br>des<br>é from<br>Boilesplate | Dialog Phopenies<br>Diaplay Only<br>Only Show First Line<br>Indert Dialog Items<br>One Item Only<br>Hide Dialog Items |           |          |
| Procedure Reasons for Request                                                                                                    | v          |      |                          | 0 . N                        | mber of Bla                            | nk Lines to insert between items                                                                                      |           |          |
| Hide Inactive                                                                                                    | ♦ Delete X |      | Hide Inacti 🛧 🖶 Delete ) | <u>K</u>                     |                                        |                                                                                                    |           |          |
| Associated Title: DIGITAL DIVIDE DEVICE FOLLOW UP                                                                                                    |            |      |                          |                              |                                        |                                                                                                    |           | •        |
| Egit Shared Templates Show Template Notes                                                                                                    |            |      |                          |                              |                                        | OK. Can                                                                                                    | cel       | Apply    |

Type in the following information: Name: **DIGITAL DIVIDE DEVICE FOLLOW UP** Template Type: **Reminder Dialog** Reminder Dialog: **VA-TH VIDEO DD DIGITAL DIVIDE DEVICE FOLLOW UP** Associated Title: **DIGITAL DIVIDE DEVICE FOLLOW UP** — then click Apply.

**4.** Add information to local reminder dialog components using your pre-install inquiry.

Using the reminder dialog manager, dialog manager, change view to element view and edit the following reminder dialog element contents, add back any local information that you identified in the pre-install.

VAL-TH DIGITAL DIVIDE DEVICE HEADER LOCAL SECTION VAL-TH DIGITAL DIVIDE DEVICE LIFELINE LOCAL SECTION VAL-TH DIGITAL DIVIDE DEVICE FACILITY ADDRESS VAL-TH DIGITAL DIVIDE IN NEED INSTRUCTIONS VAL-TH VVC TEST CALL Change View to Group and do an edit the following reminder dialog group add back any local information that you identified in the pre-install: VAL-TH DIGITAL DIVIDE DEVICE ADDRESS FACILITY

5. Open the Digital Divide Assessment by Social Work note (reminder dialog name VA-TH DIGITAL DIVIDE ASSMNT BY SOCIAL WORK) and confirm that the version now displays as 7.2.

6. Open the clinical reminder "Info Only: VA Video Connect Capable ( reminder dialog name VA-TH VVC CAPABILITY ASSESSMENT) and confirm the version displays at 2.1